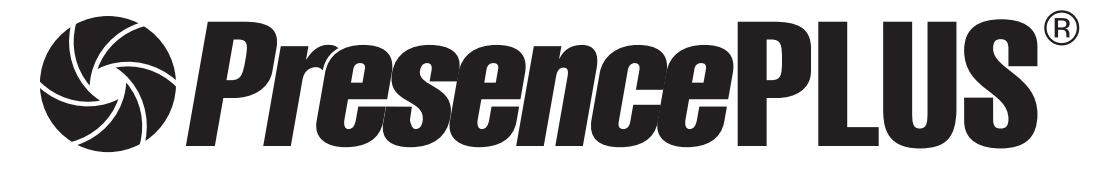

ソフトウェア リファレンスマニュアル ロケーションツール編

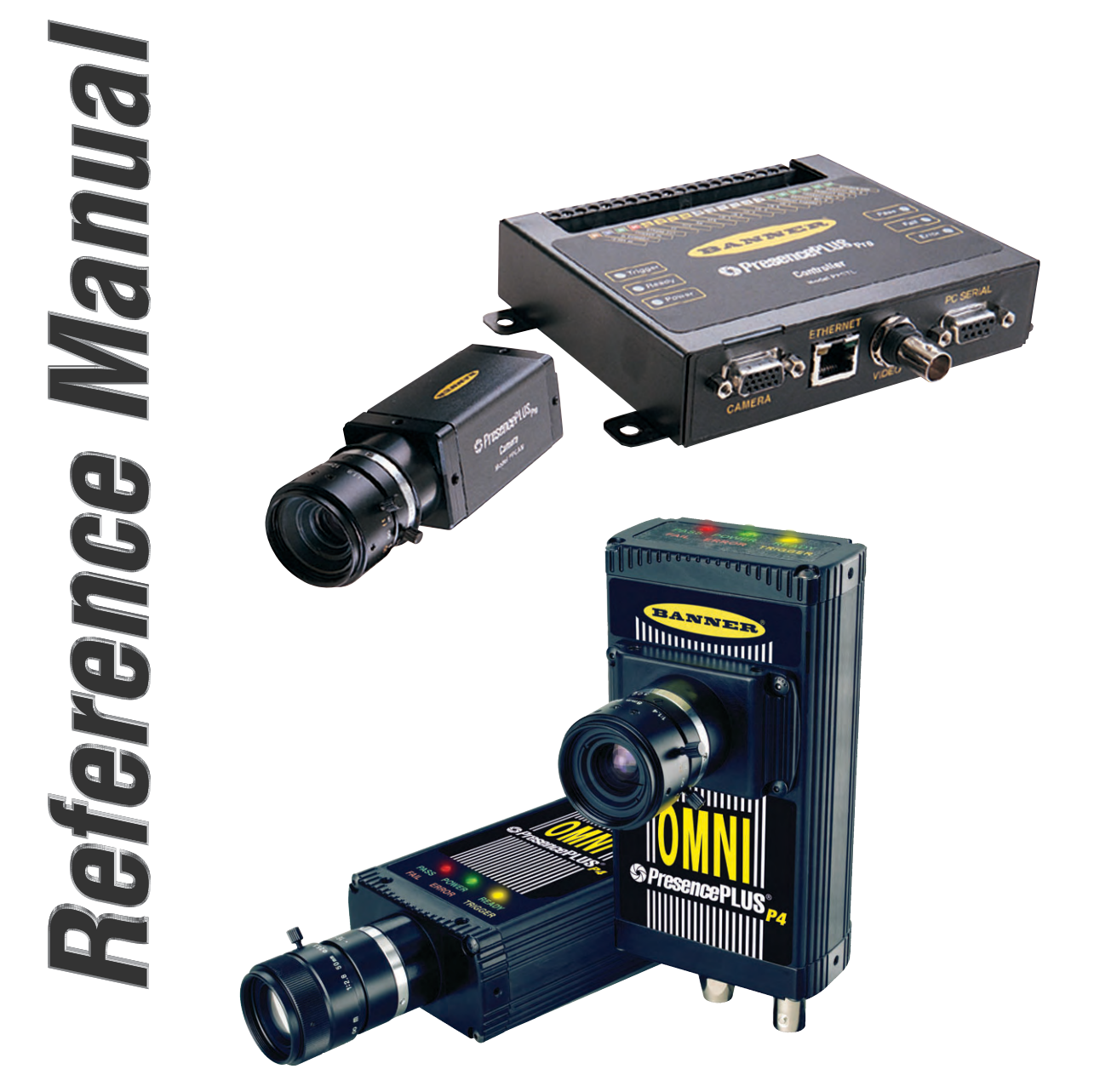

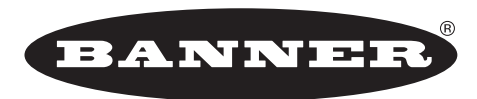

more sensors, more solutions

バナー・エンジニアリング・インターナショナル Inc. - ジャパン・ブランチ 〒532-0011 大阪市淀川区西中島3-23-15 セントアーバンビル3F TEL:06-6309-0411 FAX:06-6309-0416

バナー・エンジニアリング・ジャパン

E-mail:tech@bannerengineering.co.jp http://www.bannerengineering.co.jp

本書は、PresencePLUSソフトウェアのロケーションツールについて説明したマニュアルです。

ハードウェアのセットアップとソフトウェアのインストールなどについては、以下のマニュアルをご参照ください。

- ハードウェア Pro PresencePLUS® Proユーザーズマニュアル ハードウェア編(P/N 20079Y) PresencePLUS® Proクイックスタートガイド(P/N 20022M)
  - P4 *Presence*PLUS◎*P4*ユーザーズマニュアル ー ハードウェア編(P/N 20080Y) *Presence*PLUS◎*P4*クイックスタートガイド(P/N 20050Y)
- ソフトウェア全般 **PresencePLUS**®ユーザーズマニュアルーソフトウェア編(P/N 20081Y)

照明の選定 **PresencePLUS**®照明ガイド(P/N 20015M)および各照明のデータシート

#### ご注意

- 本ソフトウェアおよびマニュアルを使用した結果の影響については、いっさい責任を負いかねますのでご了承ください。
- 本ソフトウェアおよびマニュアルに記載されている内容は、予告なく変更することがあります。
- ●本製品を使用する前に、ProまたはP4ユーザーズマニュアルの「警告と注意」をすべてお読みください。

#### 概要

ロケートツールは、イメージ内にあるターゲットの最初のエッジを検出 することでターゲットの絶対または相対位置を検出する、エッジベース のツールです。

ロケートツールに続くツールには以下の処理が行われます。

- ロケートツールからの位置情報に応じてROIを平行移動、回転(回転が 有効な場合)させます。
- ロケートツールをイメージの絶対位置ではなく測定基準として利用します。
- 別のロケーションツール(ロケート、パターンファインド、GEOファインド)に続く場合、このツールも平行移動と回転を行います(位置固定オプションがOFFのとき)。

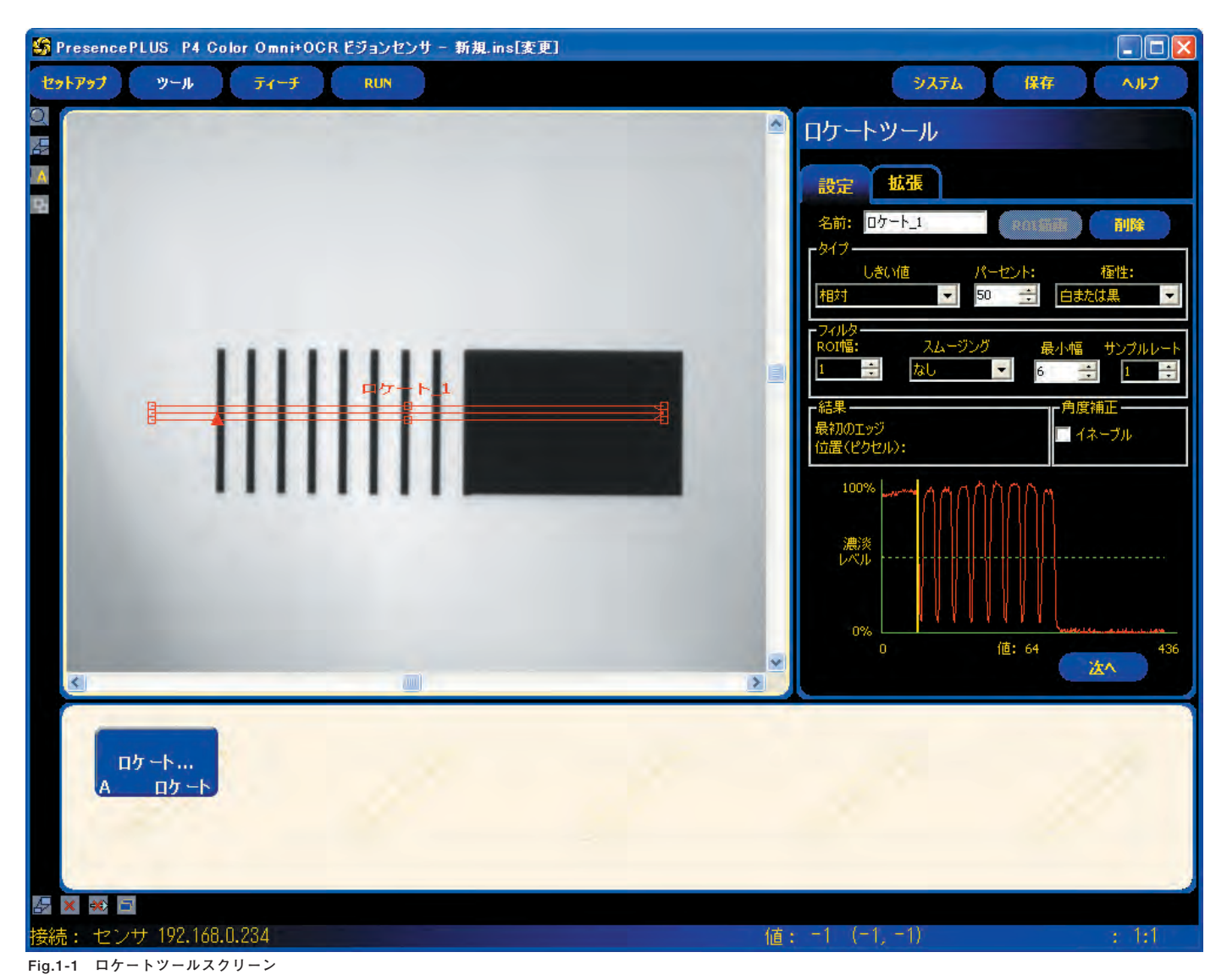

### 設定タブ

| <mark>名前:</mark> ロケート_2                         | <b>ツール名(デフォルト:ロケート_1、ロケート_2)</b><br>ー ツール名の変更に使用します。<br>ー 名前にスペースは使用できません。特殊文字で使用でき<br>るのは"_"のみです。                                                                                                    |
|-------------------------------------------------|----------------------------------------------------------------------------------------------------|
| ROIT                                            | <ul> <li>ROI描画ボタン</li> <li>ROIを追加します。形状は、直線、楕円、円の3種類です。</li> <li>ロケートツールでは、リニアROIを使用します(各ツールで1つのROI)。</li> <li>ROIの位置と幅を変更できます。ユーザーズマニュアルの「ツール・スクリーン」をご参照ください。</li> </ul>                                                                                              |
| 削除                                              | <b>削除ボタン</b><br>ー イメージウィンドウからアクティブなROI(画面上の赤い<br>ROI)が削除されます。                                                                                                    |
|                                                 | <ul> <li>遷移タイプ(デフォルト:相対しきい値)</li> <li>ロケートツールの遷移タイプのドロップダウンリストで、以下を選択できます。</li> <li>このオプションで、しきい値を設定します(エッジプロファイル・グラフの緑の点線が移動します)。</li> <li>パーセントは、遷移タイプが相対しきい値である場合に表示されます。</li> <li>値は、遷移タイプが絶対しきい値である場合に表示されます。</li> <li>エッジ強度は、遷移タイプがエッジ強度である場合に表示されます。</li> </ul> |
| しきい値<br>絶対<br>「値:<br>128 二                      | <ul> <li>相対(デフォルト:50%)</li> <li>相対的なピクセル濃淡でエッジを検出。</li> <li>他の遷移タイプに比べ、検査間の照明変動の影響を受け<br/>にくい。</li> <li>エッジが誤検出されることがある。</li> <li>絶対(デフォルト:128)</li> </ul>                                                                                                    |
| - タイプ-<br>しきい値<br>エッジ強度<br>マリン<br>エッジ強度<br>20 ÷ | <ul> <li>特定のグレイスケールレベルでエッジを検出。</li> <li>他の遷移タイプに比べ、エッジが検出されないことがある。</li> <li>エッジ強度(デフォルト:20)</li> <li>均等に照明されていない面上のエッジを検出。</li> <li>コントラストが低いイメージのエッジを検出。</li> <li>他の遷移タイプに比べ、ツール全体の照明レベルの緩やかな変化の影響を受けにくい。</li> <li>昭明が弱いエッジや陸調度のあるエッジを除外</li> </ul>                  |

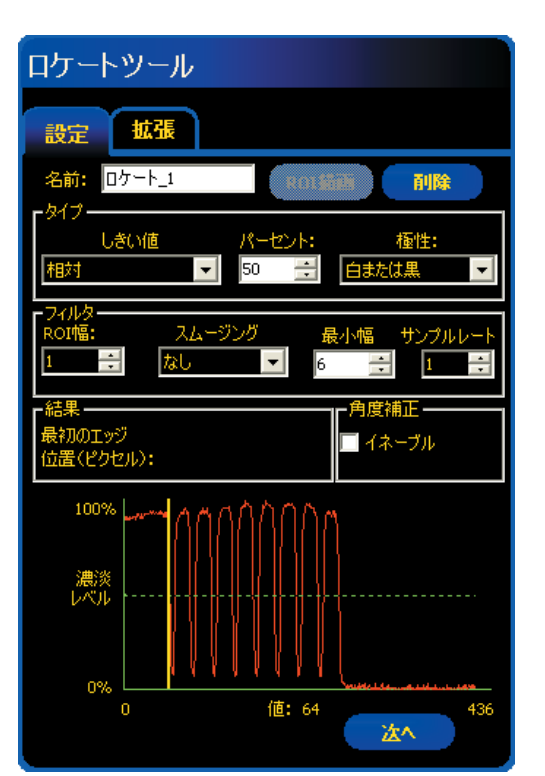

Fig.1-2 ロケートツールタブ

# しきい値の例

Fig.1-3のイメージは、5本のバーを左から右にスキャンしているロケート ツールを示します。

Fig.1-4は、相対しきい値を選択した場合のロケートツールのピクセルグ ラフで、水平軸はロケートツールのリニアROIに沿ったピクセルの位置を 示し、垂直軸は明るさを示します。

グラフの中央を横切る点線(画面では緑)は、しきい値を表しています。 実線(画面では赤)は、ROIに沿ったピクセルの濃淡です。ピクセル濃淡 (実線)がしきい値(点線)と交わるたびにエッジが検出されます。

### しきい値の詳細

しきい値は、グレイスケールの遷移点を示します。このツールは、ピク セル濃淡がしきい値と交わった時点でエッジが存在すると認識します。

**絶対しきい値**を選択した場合は、しきい値の特定グレイスケールレベル を選択する必要があります。

相対しきい値を選択した場合、ツールに沿って検出されたグレイレベル の範囲が明るさの割合に変換されます。最も明るいグレイスケールレベ ルは100%であり、最も暗いレベルは0%です。次に、エッジの存在を ツールに認識させるパーセント値を選択します。

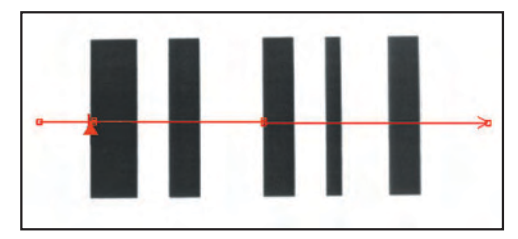

Fig.1-3 ロケートツールによるスキャン

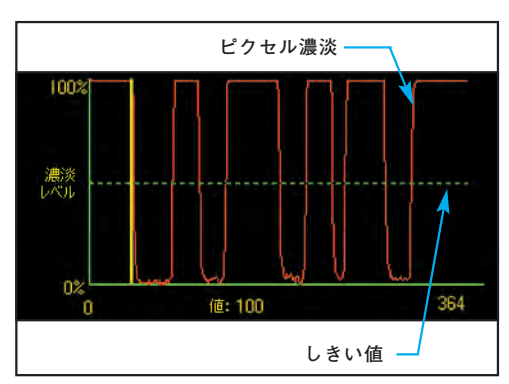

Fig.1-4 ピクセルグラフ

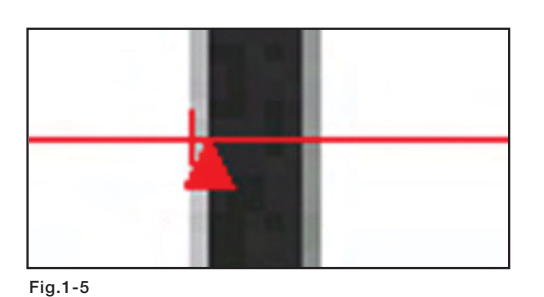

**エッジ強度**を選択した場合、特定のピクセル濃淡でエッジが検出されるの ではなく、濃淡の変化率でエッジが検出されます。つまり、ツールに沿っ て濃淡の変化がスキャンされ、濃淡の変化が指定レベルに達するとエッジ が検出されます。

例:Fig.1-5のイメージは、変化率に基づくエッジがどのように検出され るかを示しています。これは、前ページの「しきい値の例」で示した画 面イメージを拡大したものです。

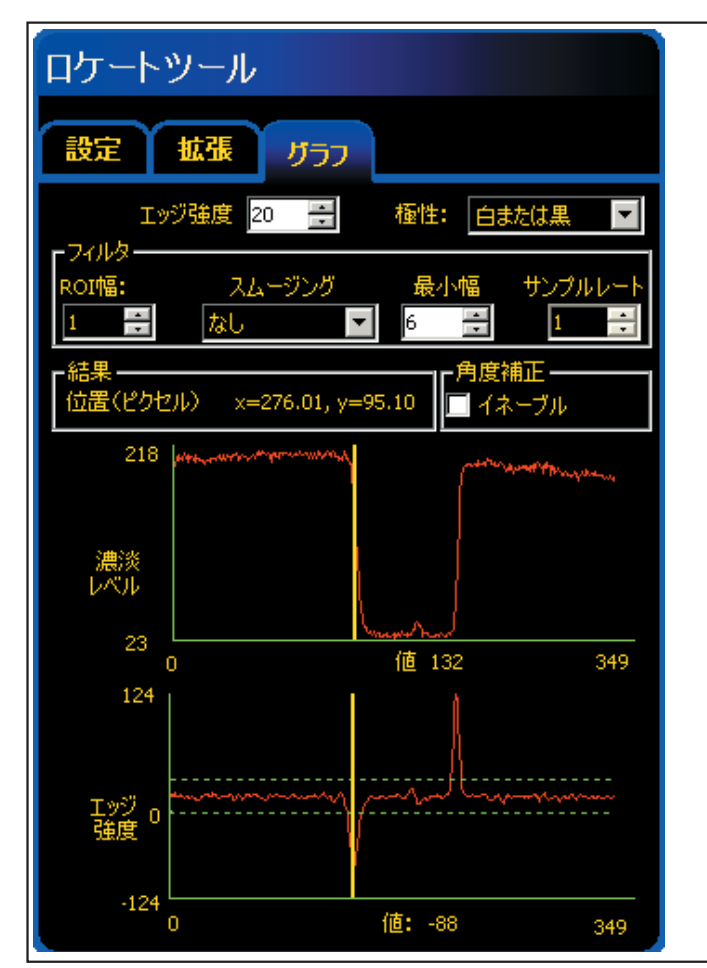

Fig.1-6

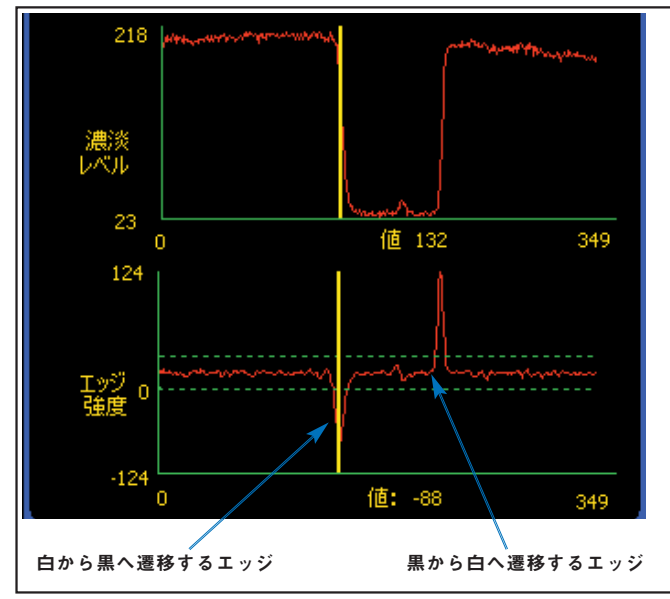

**エッジ強度**を選択すると、ツールウィンドウの**拡張**タブのとなりに**グラフ**タブができます。設定タブでは、エッジプロファイルのグラフとエッジ強度のグラフがかさなって表示されますが、**グラフ**タブでは見やすいように別々に表示されます。

左上段のグラフは**エッジプロファイル**で、ロケートツールに 沿ったグレースケール値を表します。

下段がエッジ強度のグラフで、ロケートツールに沿ったグレー スケール値の変化を表します。

エッジ強度を選択した場合、指定された濃淡の変化(画面では 緑の線)と実際の濃淡の変化(画面では赤の線)が交差すると エッジが検出されます。

白から黒への遷移ではエッジ強度値はマイナスになり、黒から 白への遷移ではエッジ強度値はプラスになります。エッジ強度 レベルを調節すると、緑のプラスとマイナスの両方の線の間隔 が変化します。

Fig.1-7

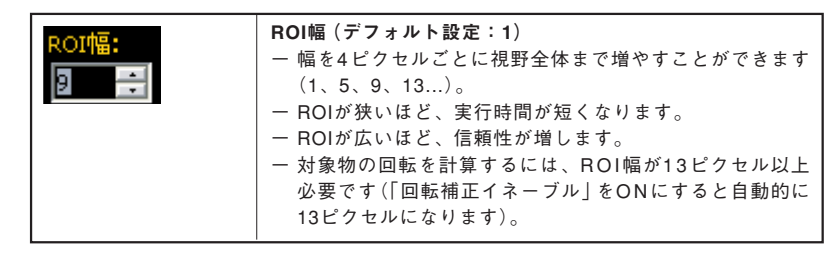

**例:** Fig.1-8のイメージは、ROIが狭いため対象物が検出されない場合を 示しています。

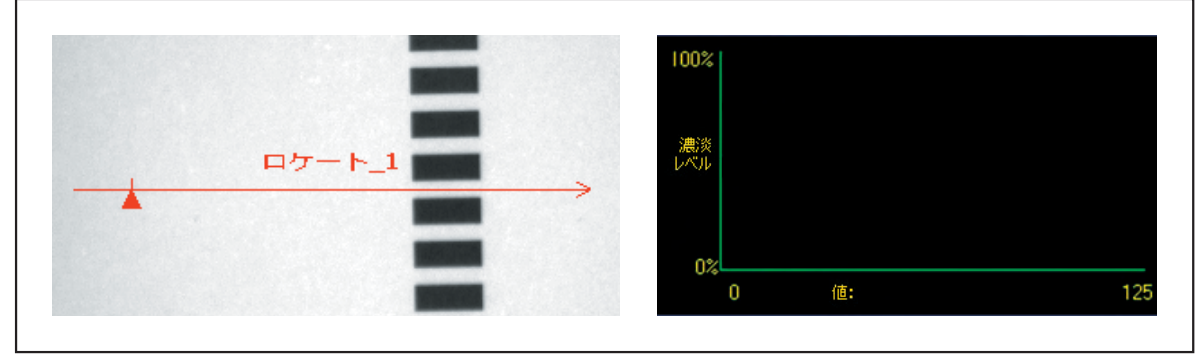

Fig.1-8

Fig.1-9のイメージは、細いバーでも検出できるように十分な幅に ROIを拡張した場合を示しています。このように幅を広げると、必 ず1つのエッジが検出されます。

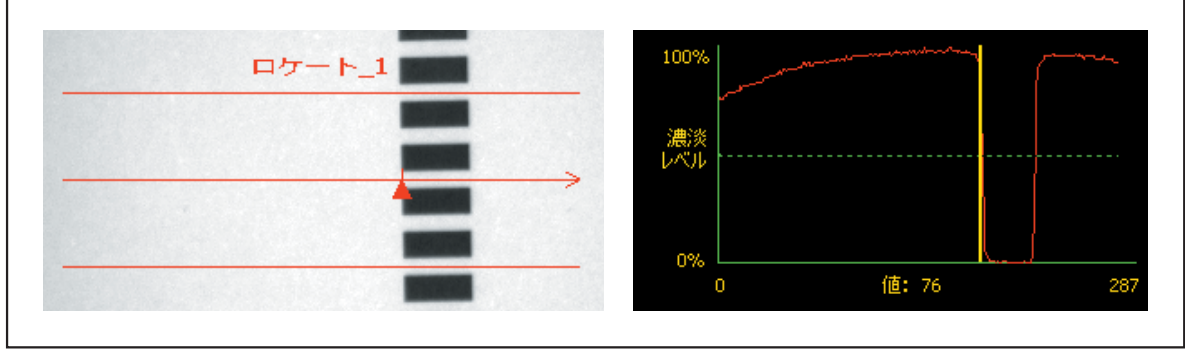

Fig.1-9

# 幅を広げたROIの詳細

ROIの幅が1を超えると、ピクセルのグレイスケールレベルはROIの幅に 沿って平均化されます。このように平均化することで、ぎざぎざのある エッジが滑らかになります。 <u>極性</u>

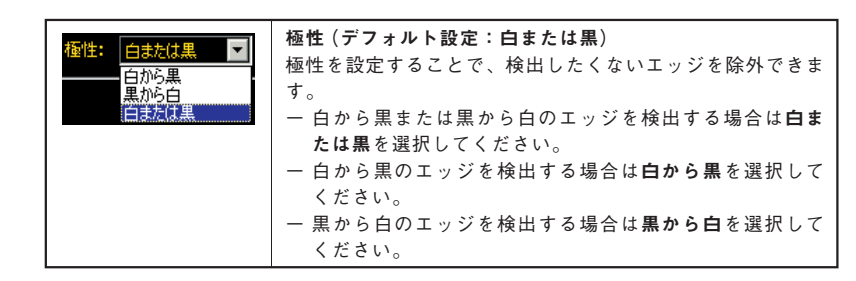

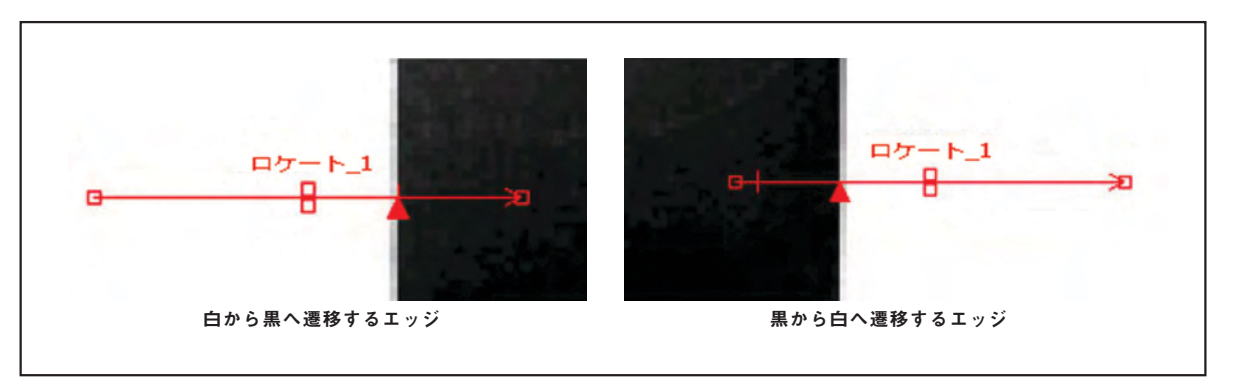

Fig.1-10

ロケートツールは、白から黒に遷移するエッジと黒から白に遷移する エッジをすべて検出します。エッジ極性を利用すると、望ましくない エッジを除外できます。

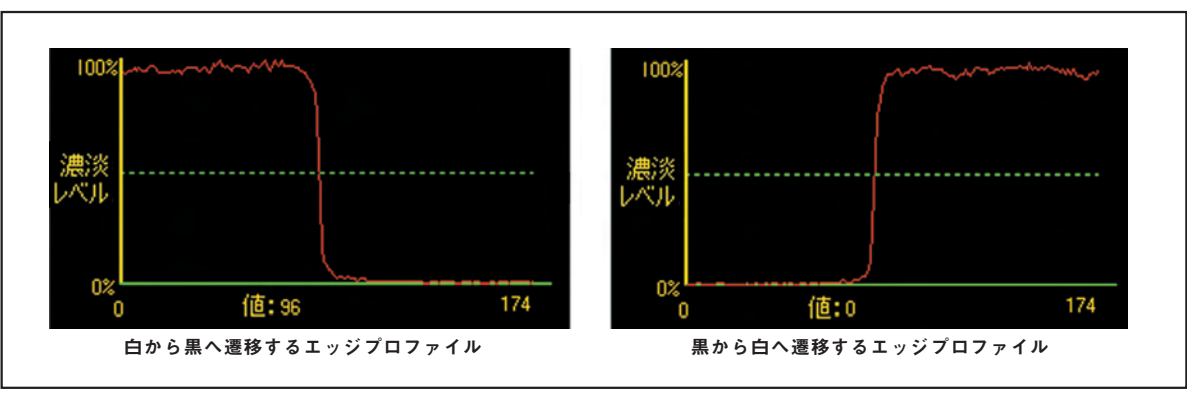

Fig.1-11

# スムーズフィルタ

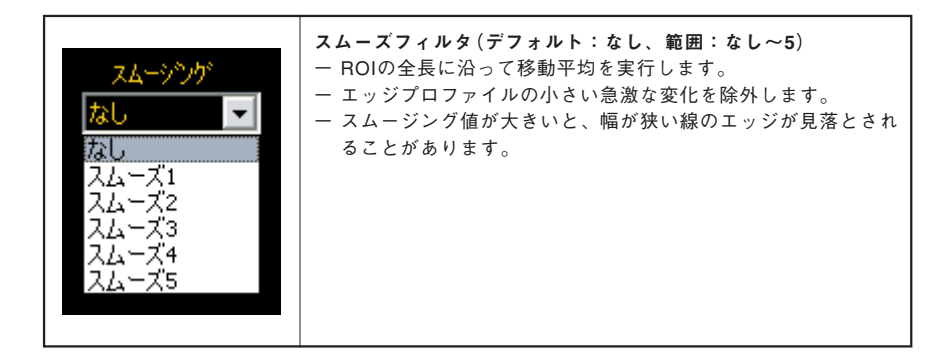

# スムージングの例

次のイメージでは、スムージングがなしに設定されているため、ロケー トツールは最初の狭い線を検出します。

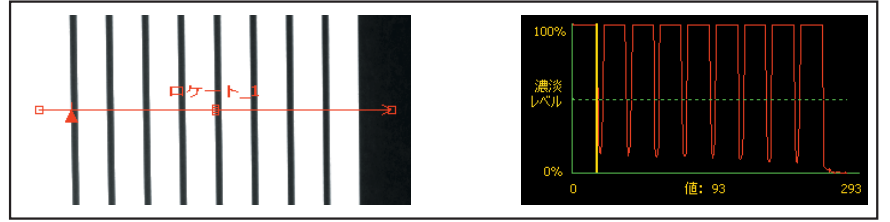

Fig.1-12

次のイメージでは、スムージングが4に設定されています。ROIに沿った ピクセルのセグメントが平均化され、急激に変化する黒い線が滑らかに なります。滑らかになった線はしきい値に達しないため、ロケートツー ルはその線を無視します。

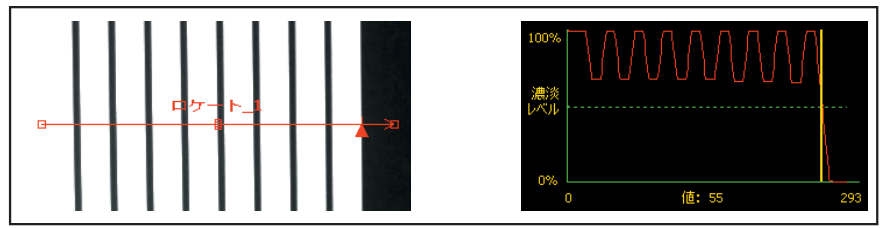

Fig.1-13

# スムージングの詳細

スムージングでは、エッジプロファイルの移動平均が計算されます。ス ムージング値が大きいほど、移動平均幅が広くなります。

### 最小幅

| 最小幅<br>1 📑 | <b>最小幅(デフォルト:1)</b><br>− 小さい急激な輝度の変化を除外します。<br>− 白または黒の狭い縞を除外します。<br>− それ以上遷移があってはならないエッジの前後、またはエッジが<br>認識される前のROIエッジの距離(ピクセル数)を決めます(次の<br>「最小幅の例 参照)。 |
|------------|----------------------------------------------------------------------------------------------------|
|            | 最小幅の例」参照)。                                                                                                    |

#### 最小幅の例

各線の幅が3ピクセルであると仮定すると、最小幅を5に設定した場合、 ロケートツールは黒い線を無視します。

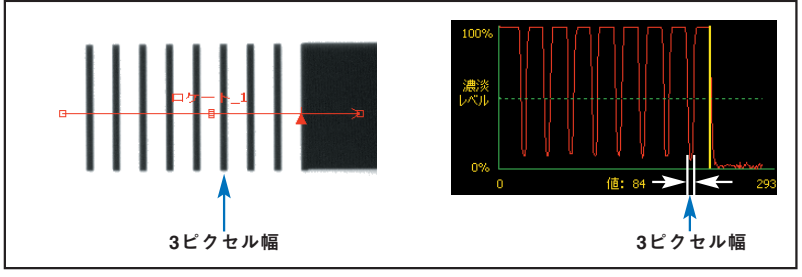

Fig.1-14

### サンプルレートと回転補正

| サンプルレート 1 言 | <ul> <li>サンプルレート(デフォルト:1、範囲:1-4)</li> <li>サブピクセルの分解能を決めます。ツールの分解能が向上しますが、検査時間は長くなります。</li> <li>1 = 1ピクセルの分解能</li> <li>2 = 1/2ピクセルの分解能</li> <li>3 = 1/3ピクセルの分解能</li> <li>4 = 1/4ピクセルの分解能</li> </ul> |
|-------------|----------------------------------------------------------------------------------------------------|
| - 角度補正      | <ul> <li>角度補正イネーブル(デフォルト:OFF)</li> <li>一回転補正計算を有効にします。</li> <li>一後に続くROIが、基準イメージと現在の検査イメージとの差異に応じて回転します。</li> <li>− ROI幅は、13以上必要です。</li> </ul>                                                     |

 TIPS: 2つのロケートツールを使用する場合は、それぞれを 90°離して配置し、回転を有効にする場合は最初のツー ルに対して有効にしてください。

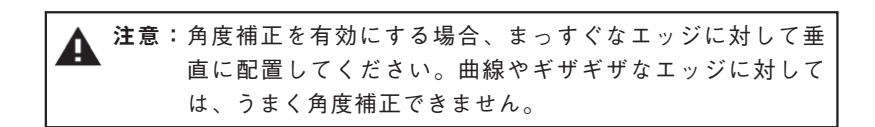

## 回転の詳細

角度補正イネーブルがオンの場合、後続のROIが検出されたエッジに対応 して回転します。セットアップ時、ロケーションツールが検出された エッジの角度を計算します。検査時、新しい角度が元の角度と比較され ます。両方の角度の間に回転変化があった場合、ロケートツールの後続 ROIすべてがその変化量だけ回転します(Fig.1-15参照)。

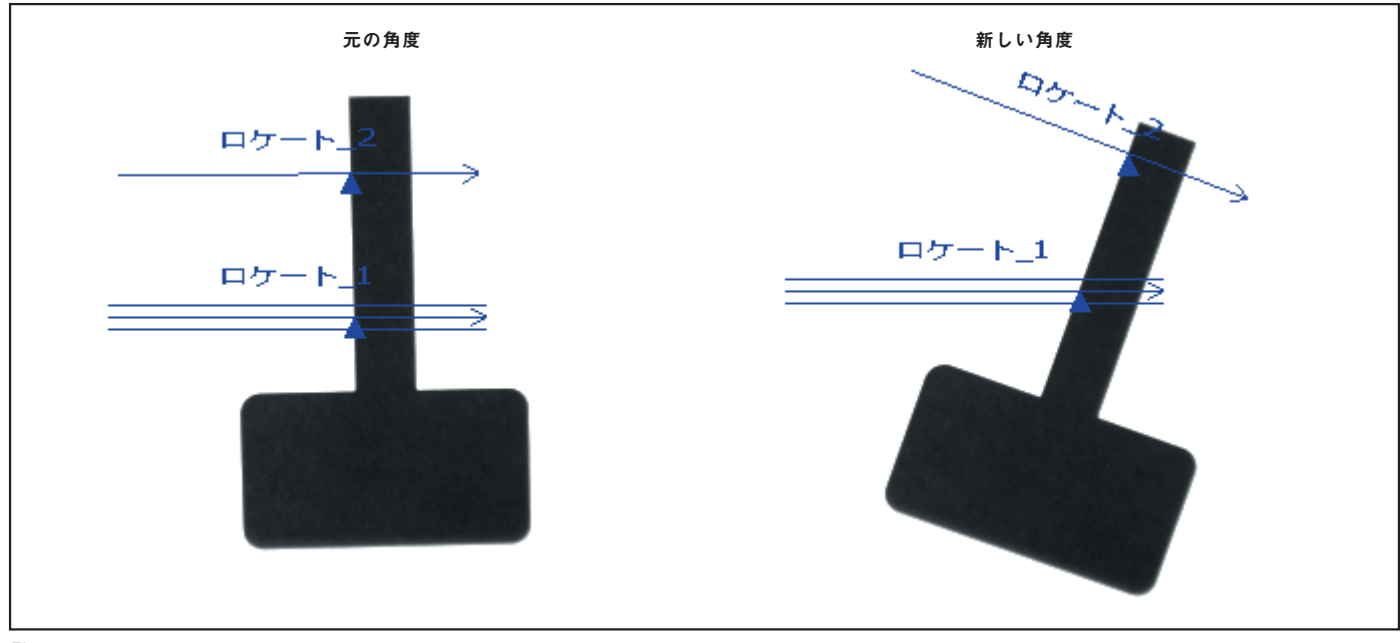

Fig.1-15

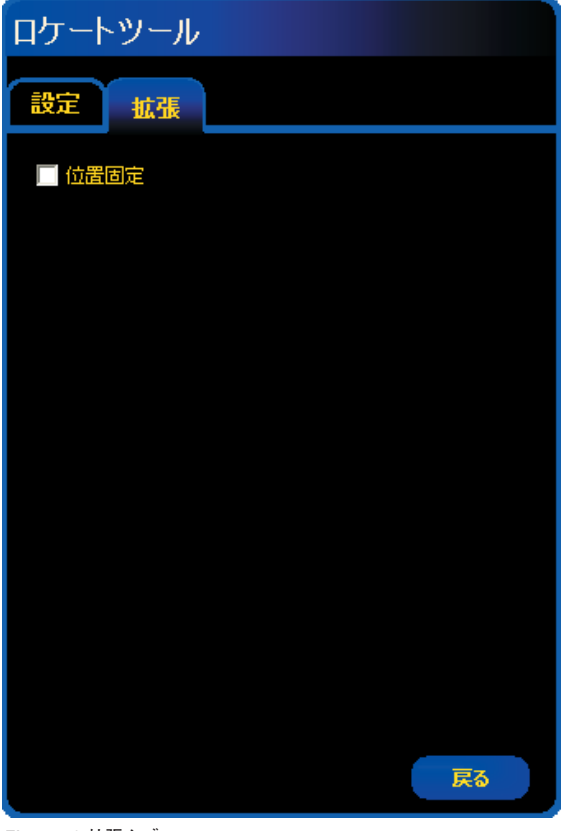

Fig. 1-16 拡張タブ

### 拡張タブ

位置固定オプションをONにすると、前のロケーションツールの影響を受けません。

# 位置固定オプションの例

ロケートツール(ロケート\_1、ロケート\_2)とビジョンツール(AC\_1、 AC\_2)がFig. 1-17のように並んでいるとします。

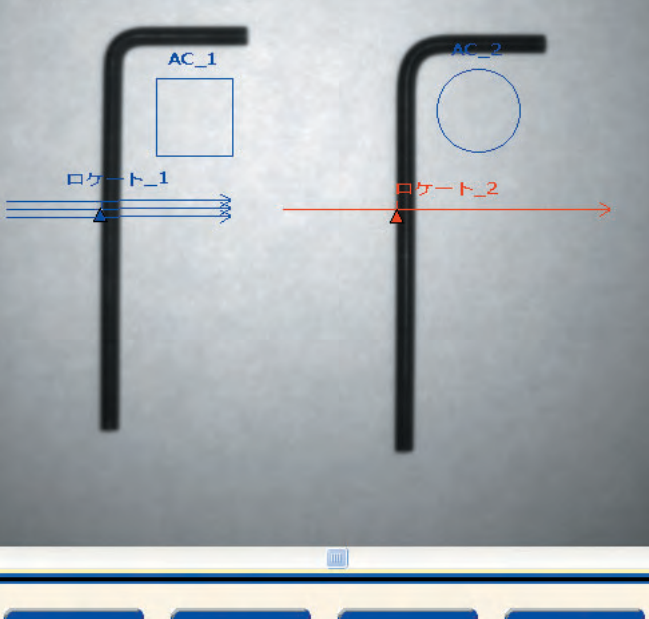

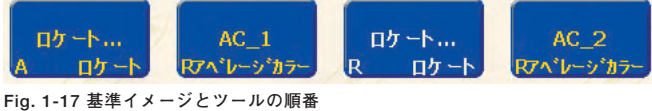

ロケート\_2の**位置固定**オプションがOFFのとき、AC=\_1、ロケート\_2、 AC\_2すべてがロケート\_1のエッジ検出位置・角度に応じて位置補正され ます。

ロケート\_2の**位置固定**オプションがONのときは、ロケート\_2以降のツー ルはロケート\_1の影響を受けません。AC\_1はロケート\_1によってのみ位 置と角度が補正され、AC\_2はロケート\_2によってのみ補正されます。位 置固定オプションをONにすると、角度補正オプションも有効になります。

Fig. 1-18はロケート\_2の角度補正オプションをONにした場合です。

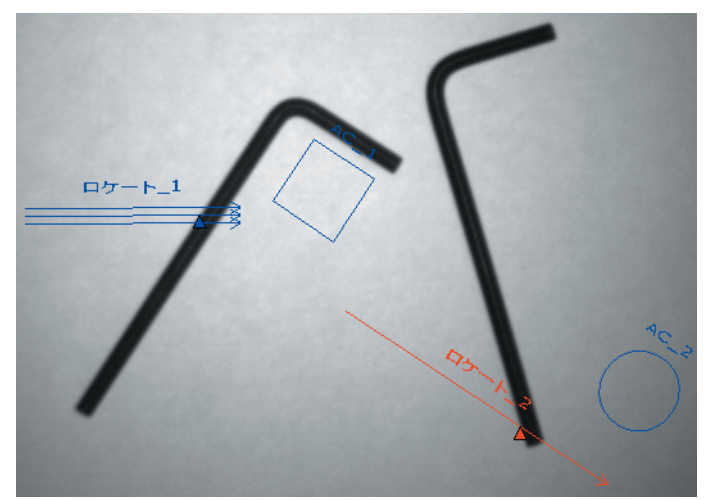

Fig. 1-18

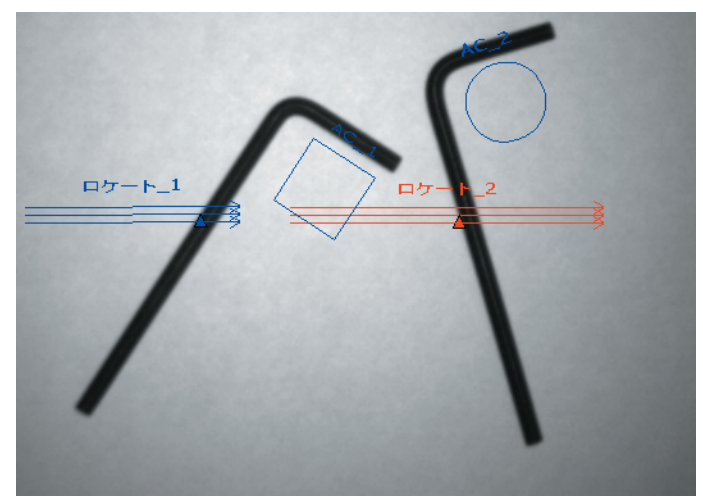

Fig. 1-19

結果

| ┍結果                                   | 機能 | 值         | 説明                            |
|---------------------------------------|----|-----------|-------------------------------|
| 最初のエッジ<br>位置(ピクセル) x=379.00, y=245.00 | 位置 | ピクセル(X、Y) | 最初のエッジの位置。原点(0,0)は、画面の左<br>上隅 |

# データ送信\_\_\_\_\_

コミュニケーションツールにより、下記データをTCP/IPまたはRS-232で 送信可能です。詳細については「リファレンスマニュアルーコミュニケー ションツール編」をご参照ください。

| データ・ラベル                | 值         | 例              | 説明                                  |
|------------------------|-----------|----------------|-------------------------------------|
| 成功                     | 1または0     | 1              | 1=ツールの実行に成功<br>0=ツールが基準点を検出できない     |
| 実行時間                   | ms        | 1.4            | 現在の検査のツール処理時間                       |
| 最小実行時間                 | ms        | 1.4            | 検査の開始または電源投入以降に記<br>録された最速のツール処理時間  |
| 最大実行時間                 | ms        | 1.6            | 検査の開始または電源投入以降に記<br>録された最も遅いツール処理時間 |
| エッジ・オフ<br>セット・ポイン<br>ト | ピクセル(X、Y) | (-0.11、4.11)   | 基準エッジから現在のエッジまでの<br>距離              |
| エッジ位置                  | ピクセル(X、Y) | (140.89、49.11) | 現在のエッジのXY座標                         |
| 回転角度                   | 度         | -16.52         | 現在のエッジから基準エッジまでの<br>回転角度            |
| 回転角度原点                 | ピクセル(X、Y) | (140.89、49.11) | ROIの回転原点のXY座標                       |

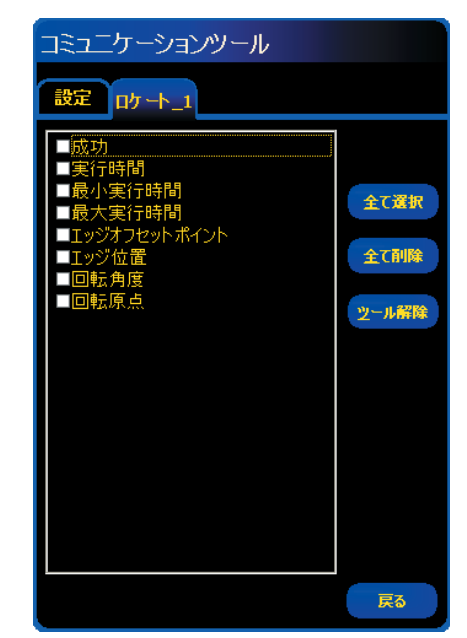

Fig.1-20

#### 概要

パターンファインドツールは、サーチ領域内の最初のパターン位置を検 出します。セットアップ時に、ターゲットパターンを含むイメージの部 分を特定し、そのパターンをパターンファインドツール用のテンプレー トとして割り当てます。このテンプレートは、テンプレートによく似た パターンを検索して新しいイメージ内のターゲットパターン位置を検出 する際に使用されます。テンプレートは完全なグレイスケール階調でシ ステムに記憶されます。

パターンファインドツールに続くツールは、パターンファインドツール からの位置情報に応じてROIを平行移動、回転させます(位置固定オプ ションがOFFのとき)。パターンファインドツールは、検出された最初の パターンの位置を返します。

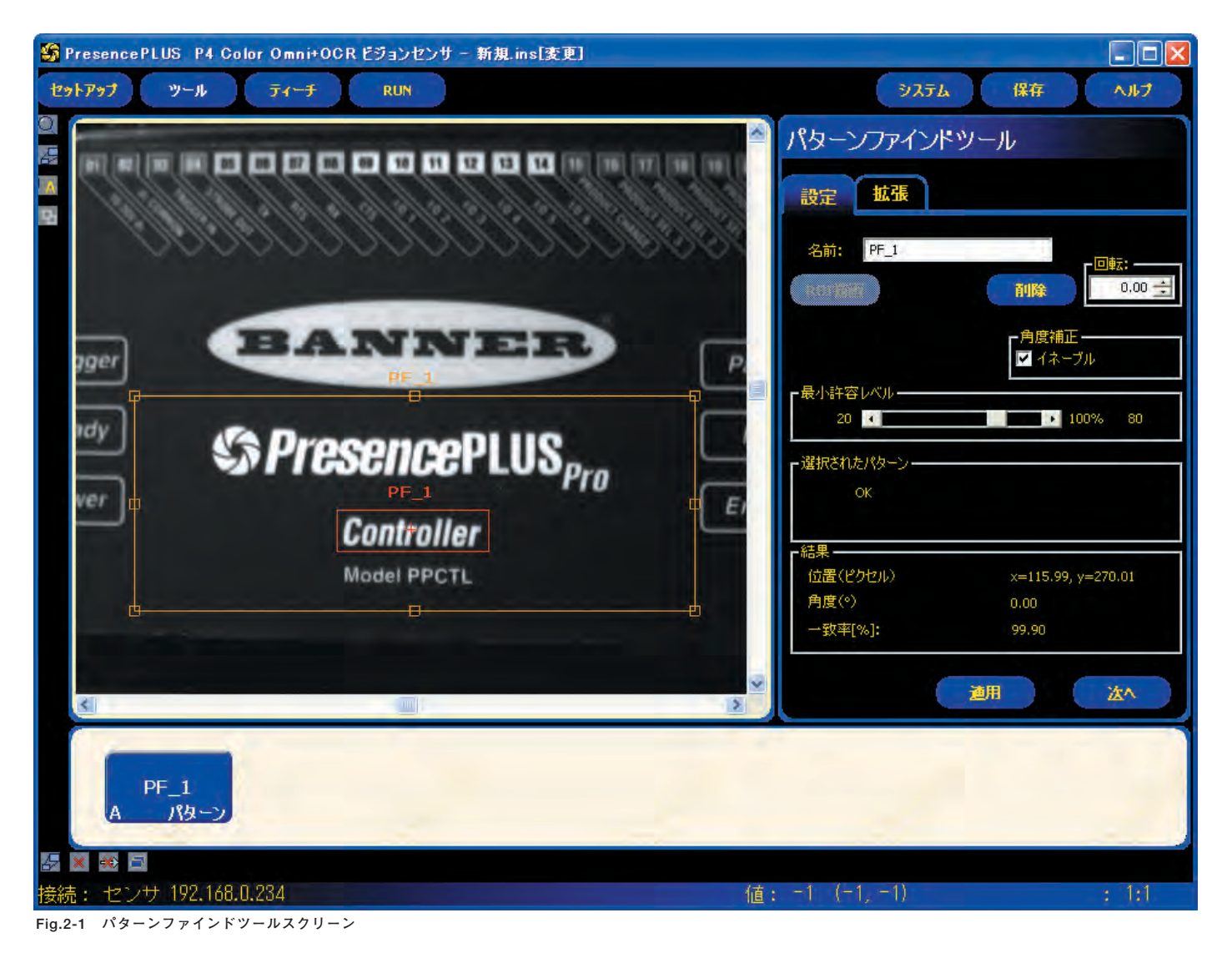

NOTE:パターンファインドツールが他のロケーションツール(ロケート、 パターンファインド)に続く場合、サーチROIは平行方向のみ補 正されます。ロケーションツールの角度補正が有効であっても、 サーチROIは角度補正されません。 位置固定オプションがONのときは、前のロケーションツールの 影響を受けません。

#### 設定タブ

| 名前: PF_1 | <ul> <li>名前 (デフォルト: PF_1、PF_2)</li> <li>ー ツール名の変更に使用します。</li> <li>− 名前にスペースは使用できません。特殊文字で使用できるのは"_"のみです。</li> </ul>                           |
|----------|----------------------------------------------------------------------------------------------------|
| ROI描画    | ROI描画ボタン<br>- パターンファインドツールではサーチ/パターンエリア<br>ROIが使用されます。<br>- このボタンをクリックすると、両方のROIを追加できます。<br>- 小さい(テンプレート)ROIを大きい(サーチ)ROIの外側<br>に移動することはできません。 |
| 削除       | <b>削除ボタン</b><br>ー イメージウィンドウからアクティブなROIが削除されます。                                                                                                |

### テンプレートの選択

選択したテンプレートによって、検索の速度、精度、信頼性が変わって きます。望ましいテンプレートは、次の通りです。

- 大きく、明確で独特な特徴がサーチ領域内にある
- 垂直エッジと水平エッジのある特徴が多い

テンプレート内の特徴は、照明の変化など通常の処理状況によって大き な影響を受けないようにしてください。このツールはさまざまなコント ラストと明るさに対応できますが、サイズの変化と±10°以上の回転があ ると一致率が大幅に低下します。

Fig.2-5に示したのは、望ましいテンプレートの例です。Fig.2-3、2-4に 示したのは、望ましくないテンプレートの例です。これらのイメージに は垂直または水平のエッジ情報がほとんどないため検出が困難です。 Fig.2-4のイメージには直線部分がほとんどないため、回転した場合の検 出が困難です。

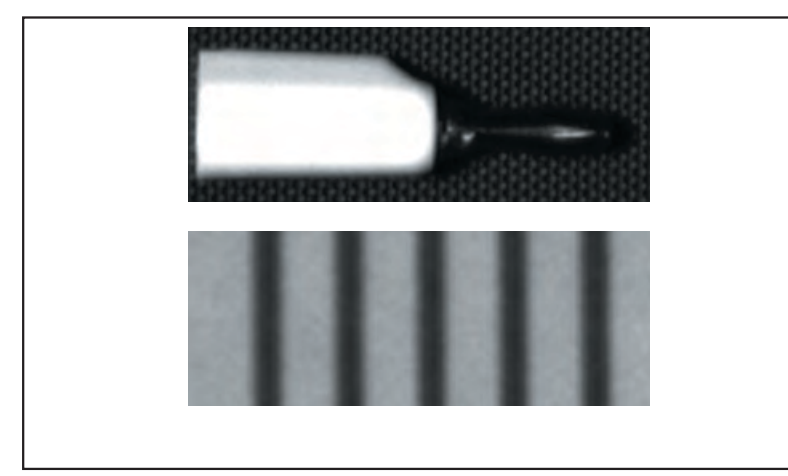

Fig.2-3 エッジ情報がなく検出が困難なイメージ

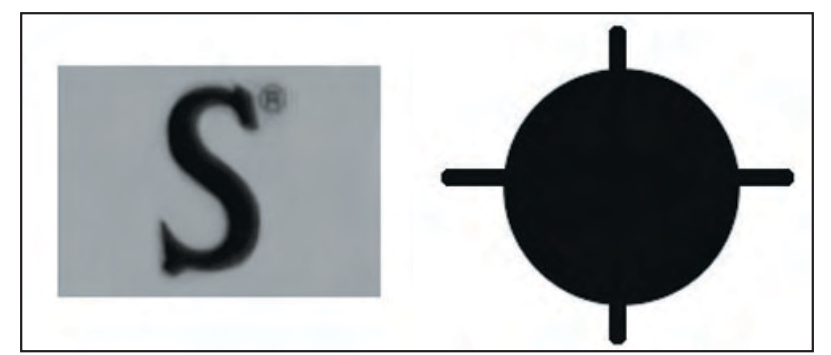

Fig.2-4 回転した場合の検出が困難なイメージ

| パターンファインド  | ツール                |
|------------|--------------------|
| 設定拡張       |                    |
| 名前: PF_1   |                    |
| ROTTER     |                    |
|            | ●角度補正 ✓ イネーブル      |
|            |                    |
| 20         | ▶ 100% 80          |
| ┌選択されたパターン |                    |
| ОК         |                    |
|            |                    |
| 位置(ピクセル)   | x=115.99, y=270.01 |
| 角度(*)      | 0.00               |
| 一致率[%]:    | 99.90              |
|            | 通用                 |

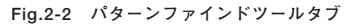

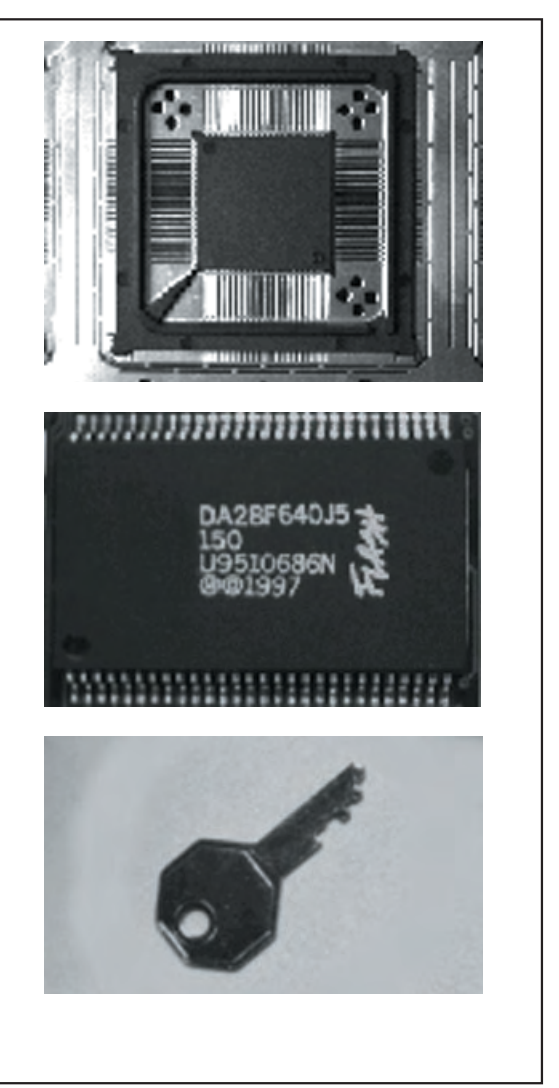

Fig.2-5 望ましいテンプレート \_\_\_\_\_\_バナー・エンジニアリング・ジャパン\_\_\_ TEL:06-6309-0411 http://www.bannerengineering.co.jp

|                            | 回転角度(デフォルト:0.00°、範囲:0.00~359.99°)<br>- ROIの回転に使用<br>- 値を直接入力する、上下矢印をクリックする、またはマ<br>ウスでROIを回転します。                                                                                                    |
|----------------------------|----------------------------------------------------------------------------------------------------|
| - 最小許容レベル-<br>20 【 100% 80 | <ul> <li>最小許容レベル(デフォルト設定:80%)</li> <li>一致パターンの許容誤差を拡大する場合は、最小許容レベルを下げてください。</li> <li>わずかな不一致部分があるパターンも除外する場合は、最小許容レベルを上げてください。</li> <li>パーセンテージは、一致の程度を表す20~100%の値です(100%は完全一致、20%はわずかな一致)。</li> </ul> |

Fig.2-6のイメージは、最小許容レベルの設定によって変化する検出状況 を示しています。

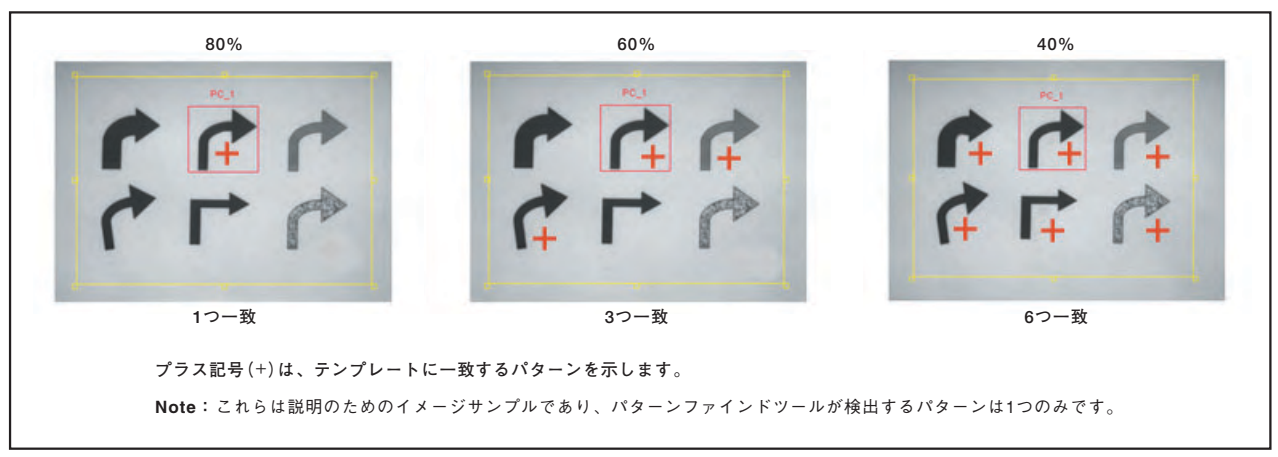

Fig.2-6 検出状況

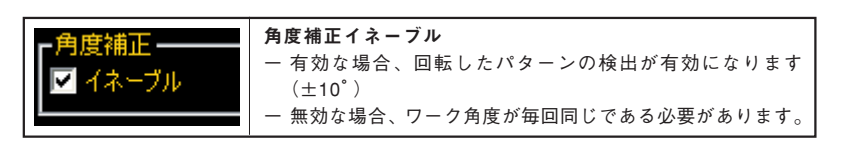

#### 回転の詳細

パターンファインドツールには、±10°の回転補正機能があり、後続の ROIすべてが検出されたパターンに対応して回転します。セットアップ時、 パターンファインドツールが検出されたパターンの角度を計算します。検 査時、新しい角度が元の角度と比較されます。両方の角度の間に回転変化 があった場合、後続のROIすべてがその変化量だけ回転します。ただし、 後続のロケーションツールで位置固定オプションがONの場合は補正され ません。

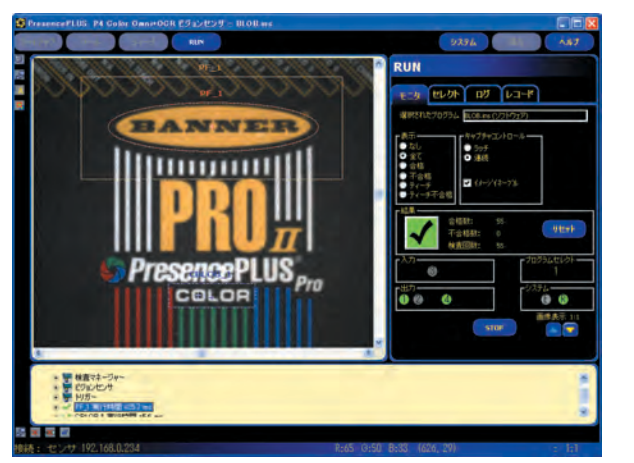

Fig.2-7a パターンファインドツールの初期イメージ

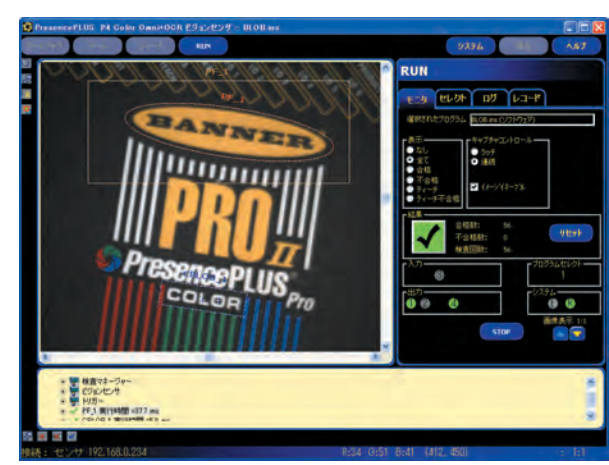

Fig.2-7b パターンファインドツールの回転補正後のイメージ

#### 拡張タブ

位置固定オプションをONにすると、前のロケーションツールの影響を受けません。

# 位置固定オプションの例

パターンファインド(PF\_1)、ロケート(ロケート\_1)、ビジョンツール (GS\_1、GS\_2)がFig. 2-9のように並んでいるとします。

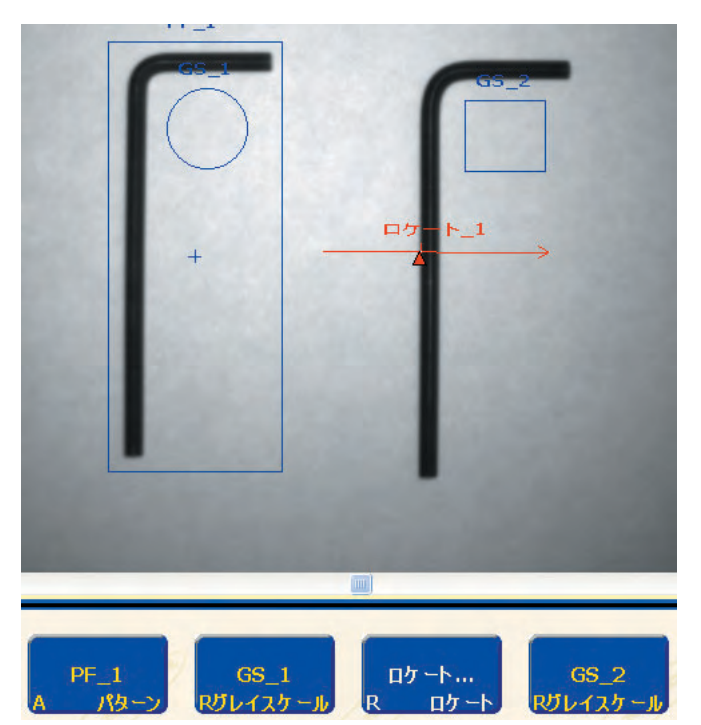

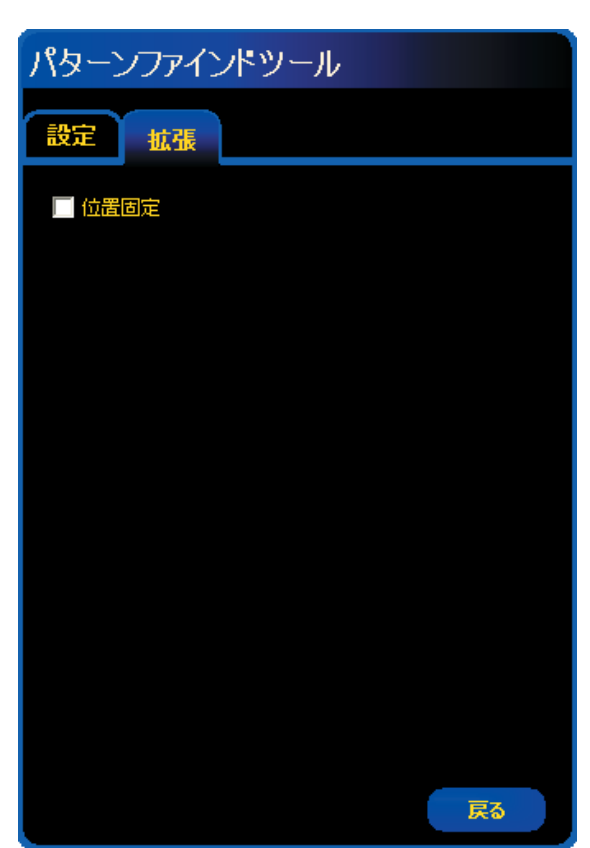

Fig. 2-8 拡張タブ

Fig. 2-9 基準イメージとツールの順番

ロケート\_1の位置固定オプションがOFFのとき、GS=\_1、ロケート\_1、 GS\_2すべてがPF\_1のパターン検出位置・角度に応じて位置補正されま す。

ロケート\_1の位置固定オプションがONのときは、ロケート\_1以降のツー ルはPF\_1の影響を受けません。GS\_1はPF\_1によってのみ位置と角度が 補正され、GS\_2はロケート\_1によってのみ補正されます。位置固定オプ ションをONにすると、角度補正オプションも有効になります。

Fig. 2-11はロケート\_1の角度補正オプションをONにした場合です。

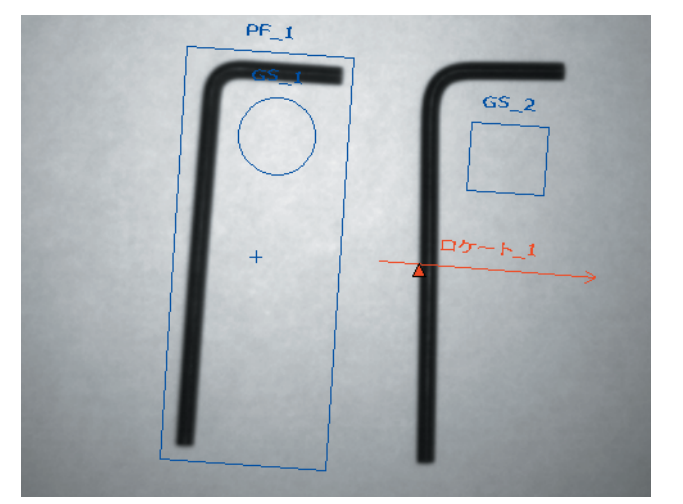

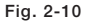

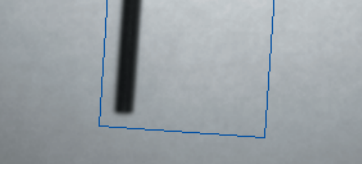

PF\_1

ロク

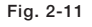

| 結果 |
|----|
|----|

| 機能 | 値         | 説明                        |
|----|-----------|---------------------------|
| 位置 | ピクセル(X、Y) | パターン中心点の位置。原点(0,0)は画面の左上隅 |

# データ送信

コミュニケーションツールにより、下記データをTCP/IPまたはRS-232で 送信可能です。詳細については「リファレンスマニュアルーコミュニケー ションツール編」をご参照ください。

| データ・ラベル                                  | 值         | 例               | 説明                                                    |
|------------------------------------------|-----------|-----------------|-------------------------------------------------------|
| 成功                                       | 1または0     | 1               | 1=ツールの実行に成功<br>0=基準点として使用されるポイントを<br>ツールで検出できない       |
| 実行時間                                     | ms        | 22.7            | 最後に表示された検査でのツールの処理時間                                  |
| 最小実行時間                                   | ms        | 22.7            | 検査開始または電源投入以降に記録された<br>最速ツール処理時間                      |
| 最大実行時間                                   | ms        | 22.9            | 検査開始または電源投入以降に記録された<br>最も遅いツール処理時間                    |
| <ul><li>一致許容レベル</li><li>範囲(最小)</li></ul> | 15~100%   | 99              | ー致とみなされるために、現在のパターン<br>が基準パターンと一致しなければならない<br>最小パーセント |
| <ul><li>一致許容レベル</li><li>範囲(最大)</li></ul> | 15~100%   | 100             | ー致とみなされるために、現在のパターン<br>が基準パターンと一致しなければならない<br>最大パーセント |
| 回転原点                                     | ピクセル(X、Y) | (269.40 160.62) | ROI(検査領域)が回転する始点のXY座標                                 |
| 最初の一致回転<br>角度                            | 角度        | 0.85            | 基準エッジから現在のパターンまでの回転<br>角度                             |
| 最初の一致位置                                  | ピクセル(X、Y) | (269.40 160.62) | 現在のパターンのXY座標                                          |
| 最初に検出した<br>パターンの一致率                      | 15~100%   | 99.22           | 現在のパターンの一致パーセント                                       |

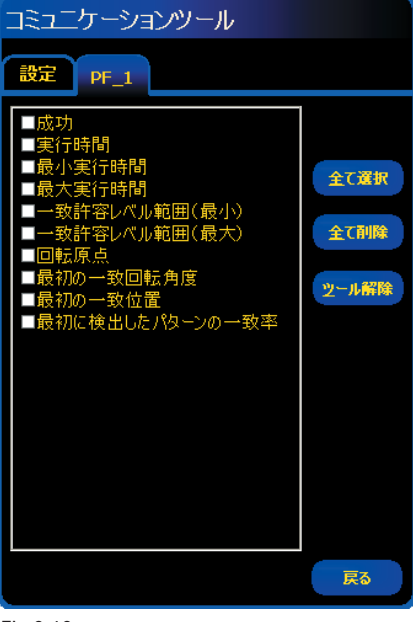

Fig.2-12

#### 概要

GEOファインドツールは、イメージのサーチエリア内の最高一致パターンの位置を検出します。セットアップ時に、ターゲットパターンを含むイメージ部分を指定し、そのパターンをGEOファインドツール用のテンプレートとして割り当てます。後で、このテンプレートによく似たパターンを検索することで、新しいイメージ内のターゲットパターンの位置を検出します。

GEOファインドツールの後に続くツールは、GEOファインドツールから の位置情報に対応して各ツールのROIの平行移動と回転を行います。 GEOファインドツールは、検出された最高一致パターンの位置を返しま す。

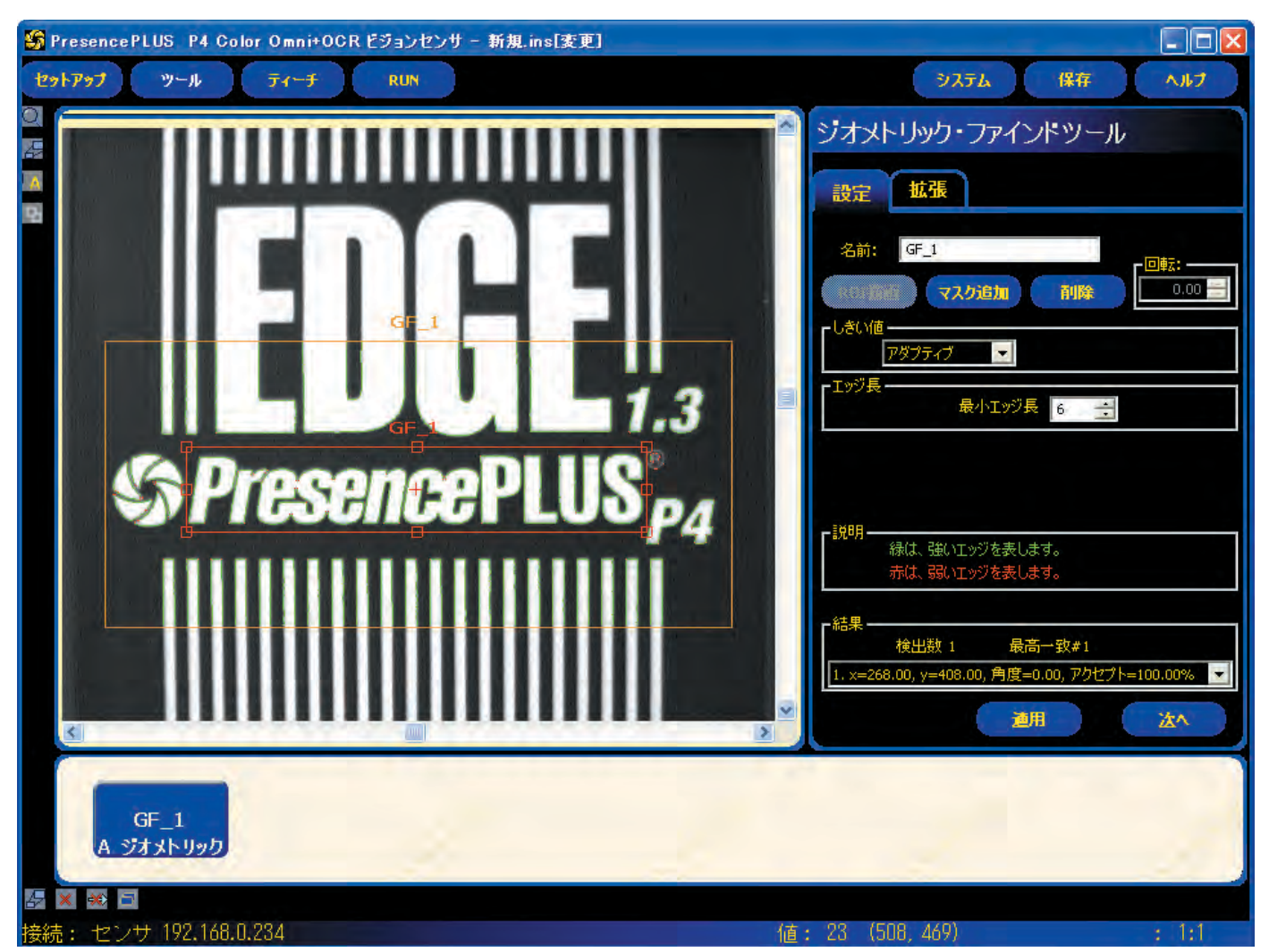

Fig.3-1 GEOファインドツールスクリーン

NOTE:GEOファインドツールが別のロケーションツールの後に続く場 合、サーチROIは、先行ロケーションツールが検出した距離だけ 平行移動します。ロケーションツールで回転が有効になっている 場合でも、サーチROIは回転しません。 また、位置固定オプションがONの場合は、前のロケーション ツールの影響を受けません。

# 設定タブ

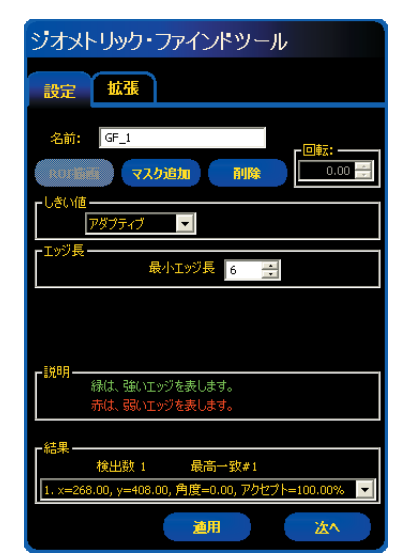

Fig.3-2 設定タブ

| 名前: GF_1                                | <b>ツール名(デフォルト:GF_1、GF_2</b> )<br>ー ツール名の変更に使用します。<br>ー 名前にスペースは使用できません。特殊文字で使用できるのは"_"のみです。                                                                                                    |
|-----------------------------------------|----------------------------------------------------------------------------------------------------|
| ROI描画                                   | ROI描画ボタン<br>- GEOファインドツールでは、サーチROIとパターンROIの2つのROIを使用します。<br>ユーザーズマニュアルの「ツール・スクリーン」をご参照ください。<br>- このボタンをクリックすると、両方のROIを追加できます。<br>- 小さい方のパターンROIを大きい方のサーチROIの外部に移動することはできませ<br>ん。                                  |
| マスク追加                                   | <b>マスク追加ボタン</b><br>ー ROI描画ボタンの場合と同様のメニューが表示されます。<br>ーこのボタンをクリックすると、検査時にツールが無視するパターンROI内のエリアを<br>指定できます。ユーザーズマニュアルの「ツールスクリーン」をご参照ください。                                                                             |
| 削除                                      | <b>削除ボタン</b><br>ー 選択したROIまたはマスクをイメージウィンドウから削除します。<br>ー アクティブなツール (画面上の赤い枠)が削除されます。                                                                                                    |
|                                         | 回転角度(デフォルト:0.00°、範囲:0.00°~359.99°)<br>ーパターンROIの回転に使用。<br>ーデータを手入力するか、マウスでROIを回転できます。                                                                                                    |
| ■しきい値<br>アダプティブ<br>アダプティブ<br>エッジ強度      | しきい値 (デフォルト:アダプティブ、範囲:0~128)<br>アダプティブ<br>取得された各イメージに対するエッジしきい値を調整します。センサがしきい値を自動<br>的に設定し、コントラストの変動に合わせて調整を試みます。<br>エッジ強度 (デフォルト:10、範囲:0~127)<br>エッジしきい値を0~127のグレースケール値で設定します。<br>照明環境が制御されている場合は、このオプションを選択します。 |
| 「エッジ長 最小エッジ長 5 三                        | <b>最小エッジ長(デフォルト:10ピクセル)</b><br>指定したピクセル長以下のパターンを無視します。                                                                                                    |
| ▶説明──────────────────────────────────── | <b>説明</b><br>検出されたエッジは、色分けされてイメージウィンドウに表示されます。強いエッジが<br>緑で、弱いエッジが赤で表示されます。                                                                                                    |

ー <mark>バナー・エンジニアリング・ジャパン</mark> TEL:06-6309-0411 http://www.bannerengineering.co.jp

# 拡張タブ

GEOファインドツールの拡張タブを使用して、回転の範囲と指定したピクセル数以上の 余剰な、あるいは欠落したエッジがあるかをチェックするかなどの設定ができます。こ のタブの各フィールドは、下記の通りです。

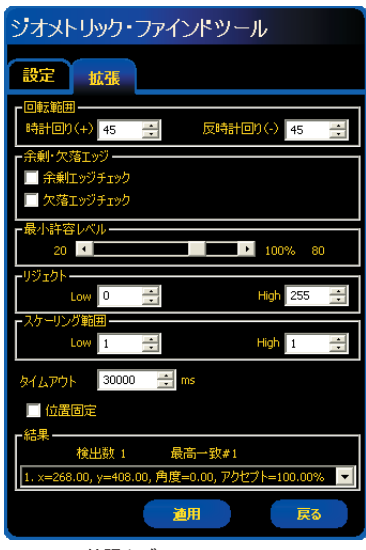

Fig.3-3 拡張タブ

| □転輸囲<br>時計回り(+) 45 <u>テ</u> 反時計回り(-) 45 <u>テ</u>                                           | 回転角度範囲<br>回転してもターゲットパターンが識別不能にならないような、最大回転角度を設定します。<br>時計回り(+) (デフォルト:45°、範囲:0°~180°)<br>時計回りの最大回転角度を設定します。<br>反時計回り(-) (デフォルト:45°、範囲:0°~180°)<br>反時計回りの最大回転角度を設定します。                                                                                                    |
|--------------------------------------------------------------------------------------------|----------------------------------------------------------------------------------------------------|
| <ul> <li>         余剰・欠落エッジ         <ul> <li></li></ul></li></ul>                           | <ul> <li>余剰エッジ(デフォルト:OFF)</li> <li>オフ(無効)のままにすると、余剰なエッジを持つターゲットパターンも検出します。</li> <li>オン(有効)にすると、指定の長さの余剰なエッジを持つターゲットパターンが検出されません。最小の長さは調整可能です。</li> <li>NOTE: 設定タブの最小の長さで指定したエッジ長以下の数値は入力できません。</li> </ul>                                                                                       |
| 余剰・欠落エッジー     最小の長さ 30 ÷       ▼ 余剰エッジチェック     最小の長さ 30 ÷       ▼ 欠落エッジチェック     最小の長さ 30 ÷ | <ul> <li>欠落エッジ(デフォルト:OFF)</li> <li>オフ(無効)のままにすると、エッジが一部欠落したターゲットパターンも検出します。</li> <li>オン(有効)にすると、指定の長さのエッジが欠落したターゲットパターンが検出されません。最小の長さは調整可能です。</li> <li>NOTE: 設定タブの最小の長さで指定したエッジ長以下の数値は入力できません。</li> </ul>                                                                                       |
| ►最小許容レベル                                                                                   | <ul> <li>最小許容レベル(デフォルト:80%)</li> <li>パターン一致の許容レベルを設定します。</li> <li>一最小許容レベルを下げると、一致パターンの範囲を広げることができます。</li> <li>一最小許容レベルを上げると、わずかな不一致があるパターンを除外できます。</li> <li>指定できる値の範囲は20~100%です(100は完全一致、20は僅かな一致です)。</li> <li>最小許容レベルを指定することで、大きな不一致を検出できます。</li> <li>NOTE: 70%以下および80%以上は推奨できません。</li> </ul> |
| -リジェクト<br>Low 0 - High 255 -                                                               | <b>グレースケールフィルタ(デフォルト:L=0、H=255)</b><br>無視するグレースケール範囲を調整します。<br>Lが0、Hが255に設定されている場合、キャプチャされたイメージの全グレースケール値が使用され<br>ます。<br>例として、L=50、H=200に設定したとすると、グレースケールで50~200の範囲のみ使用されます。<br>キャプチャしたイメージに、無視したい黒点や白いスポットがある場合に効果的です。                                                                         |
| - スケーリング範囲-<br>Low 1 三 High 1 三                                                            | <b>スケーリング範囲(デフォルト:1倍)</b><br>パターンROIで指定したパターンのスケーリング範囲を指定します。<br>Low:0.8~1倍 High:1~1.2倍                                                                                                    |
| タイムアウト 30000 🕂 ms                                                                          | <b>タイムアウト(デフォルト30000ms</b> )<br>指定した時間内にパターンが見つからない場合はタイムアウトとなり、ツール実行結果はNGとなり<br>ます。                                                                                                    |
| ■ 位置固定                                                                                     | <b>位置固定(デフォルト:OFF</b> )<br>OFFのときは、前のロケーションツールに応じて移動・回転します。<br>ONのときは、基準イメージで描画した位置で固定されます。                                                                                                    |

# 位置固定オプションの例

GEO ファインド(GF\_1)、ロケート(ロケート\_1)、ビジョンツール (GS\_1、GS\_2)がFig. 3-4のように並んでいるとします。

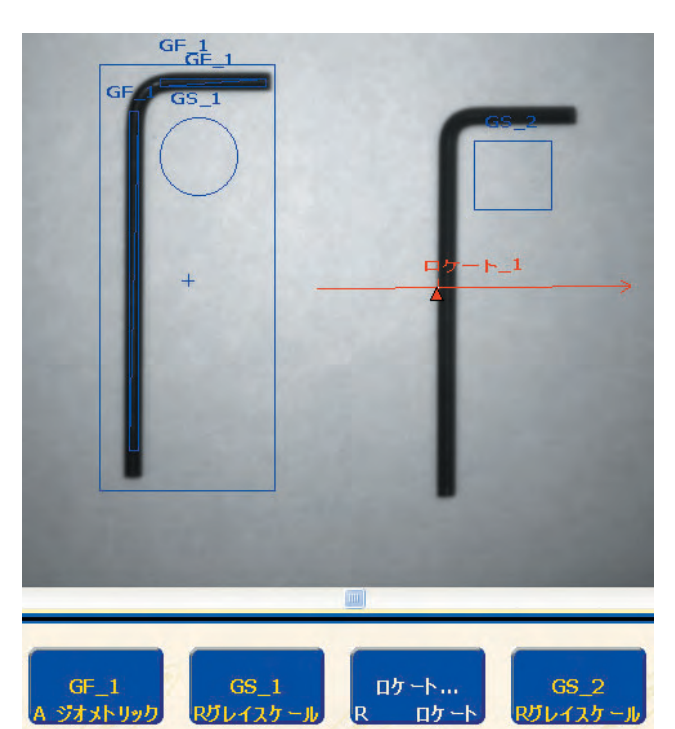

Fig. 3-4 基準イメージとツールの順番

ロケート\_1の**位置固定**オプションがOFFのとき、GS=\_1、ロケート\_1、 GS\_2すべてがGF\_1のパターン検出位置・角度に応じて位置補正されます。

ロケート\_1の位置固定オプションがONのときは、ロケート\_1以降のツー ルはGF\_1の影響を受けません。GS\_1はGF\_1によってのみ位置と角度が 補正され、GS\_2はロケート\_1によってのみ補正されます。位置固定オプ ションをONにすると、角度補正オプションも有効になります。

Fig. 3-6はロケート\_1の角度補正オプションをONにした場合です。

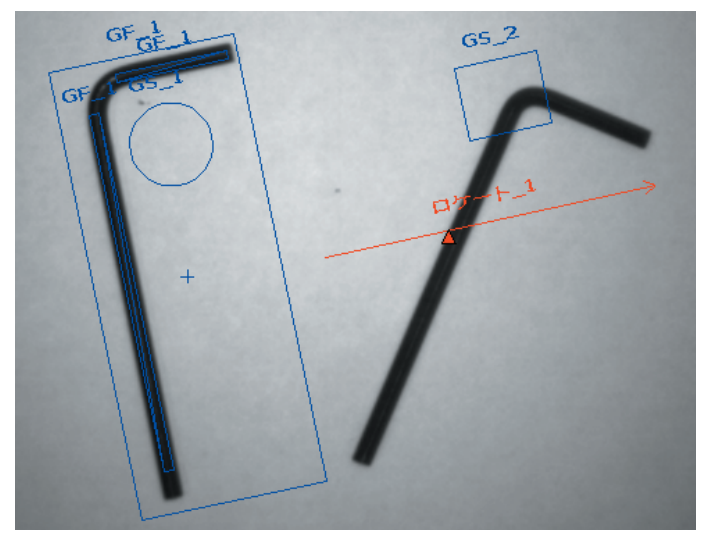

Fig.3.5

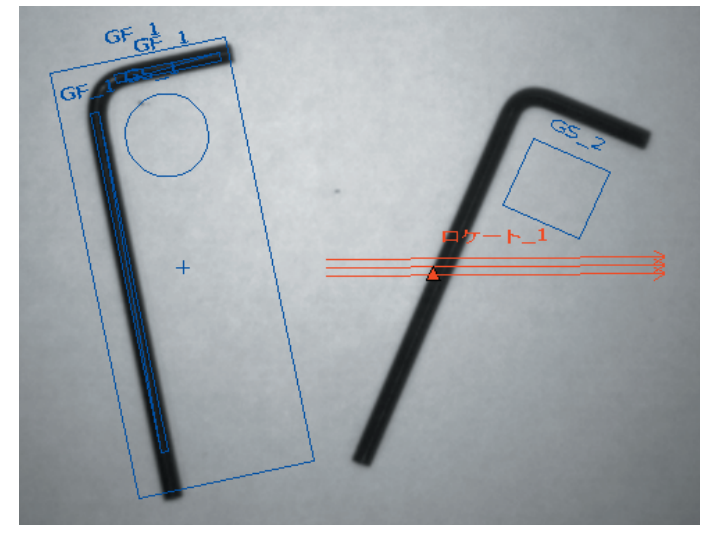

Fig. 3-6

#### テンプレートの選択

テンプレートの選択は、サーチ速度/精度/信頼性に影響します。良いテ ンプレートには、次のような特長があります:

• サーチ領域内で1つしかない際立った特徴

● 垂直と水平のエッジが多い

テンプレート内の特徴が、照明の変化など通常のプロセス変動の影響を受けないようにしてください。ツールはコントラストと明るさが変動しても 対応できますが、サイズが変化したり回転があると処理速度に影響します。

Fig.3-7のイメージは、良いテンプレートの例です。

Fig.3-8のイメージは、垂直方向または水平方向のエッジ情報がほとんど ないため、平行移動を識別しにくい良くないテンプレートの例です。

Fig.3-9のイメージは、回転を考慮する場合さまざまな角度で直線部分が ほとんどないため、回転を識別しにくい良くないテンプレートの例です。

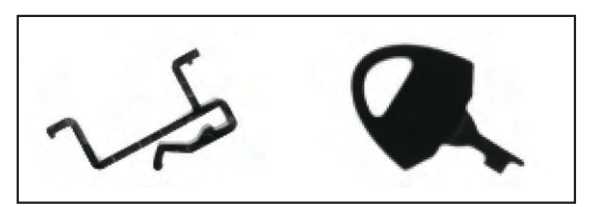

Fig.3-7 良いテンプレート

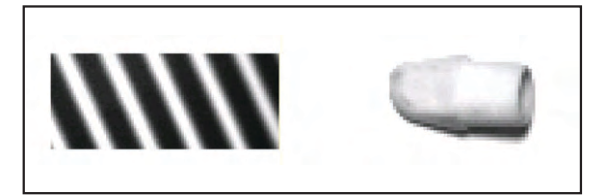

Fig.3-8 良くないテンプレート:平行移動を識別しにくい

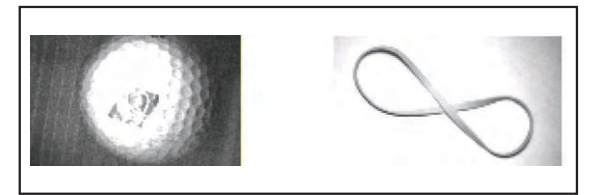

# 結果

|                                                                          | 検出内容           | 值         | 説明                                 |
|--------------------------------------------------------------------------|----------------|-----------|------------------------------------|
| 「結果」<br>検出数 1 最高一致# 1<br>1. x=317.00, y=282.00, 角度=0.00, アクセプト=100.00% ▼ | 見つけた数          | 整数        | 一致率を上回るパターンの総数です。                  |
|                                                                          | 最高一致<br>ロケーション | ピクセル(X、Y) | パターン中心の位置です。<br>原点(0,0)は、画面の左上隅です。 |

## GEOファインドツールの初期イメージ

次の画面は、GEOファインドツールによってキャプチャされたイメージの初期状態を示しています。

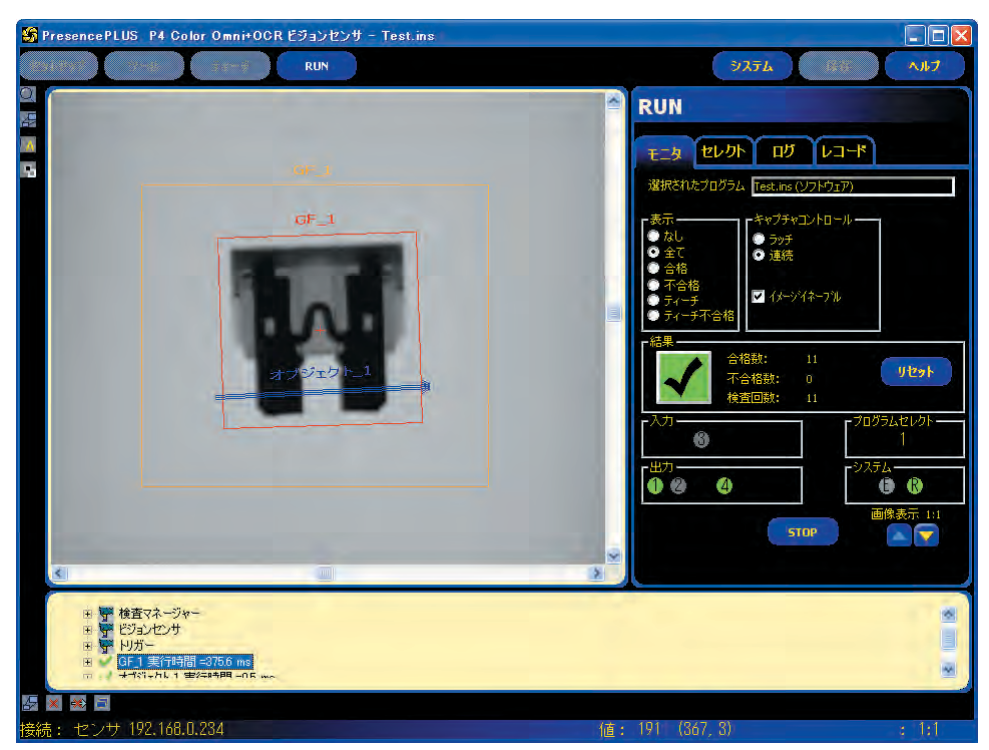

Fig.3-10 GEOファインドツールの初期イメージ

#### GEOファインドツールの回転後のイメージ

次の画面は、GEOファインドツールによってキャプチャされた、回転後 のイメージを示しています。

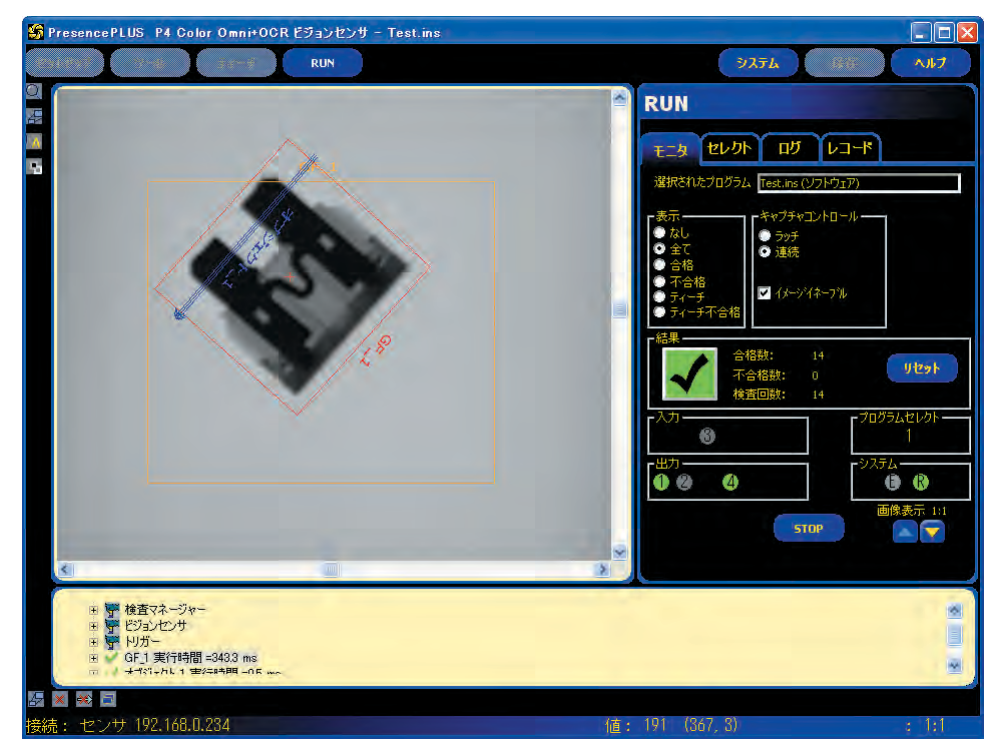

Fig.3-11 GEOファインドツールの回転後のイメージ

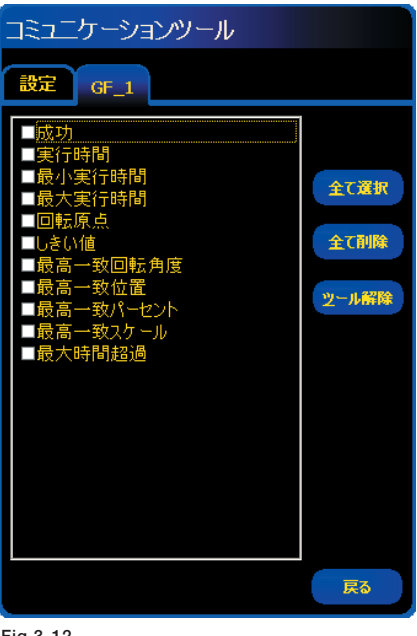

Fig.3-12

# データ送信

コミュニケーションツールにより、下記データをTCP/IPまたはRS-232で 送信可能です。詳細については「リファレンスマニュアルーコミュニケー ションツール編」をご参照ください。

| データ・ラベル       | 值         | 例                | 説明                                     |
|---------------|-----------|------------------|----------------------------------------|
| 成功            | 1または0     | 1                | 1 = ツールの実行に成功<br>0 = ツールが基準点を検出できない    |
| 実行時間          | ms        | 22.7             | 現在の検査のツール処理時間                          |
| 最小実行時間        | ms        | 22.7             | 検査の開始または電源投入以降に記録さ<br>れた最速のツール処理時間     |
| 最大実行時間        | ms        | 22.9             | 検査の開始または電源投入以降に記録さ<br>れた最も遅いツール処理時間です。 |
| 回転原点          | ピクセル(X、Y) | (269.40, 160.62) | ROIの回転原点のXY座標                          |
| しきい値レベル       | 整数        | 8                | GEOファインドツールの「しきい値」で設<br>定した値           |
| 最高一致回転<br>角度  | 度         | 0.85             | 最初に検出されたパターンの回転角度                      |
| 最高一致位置        | ピクセル(X、Y) | (269.40, 160.62) | 最初に検出されたパターンのXY座標                      |
| 最高一致<br>パーセント | 20 — 100% | 99.22            | 最初に検出されたパターンの一致率                       |
| 最高一致<br>スケール  | 整数        | 1.15             | 基準イメージに対する検出されたパターン<br>の大きさ(比率)        |

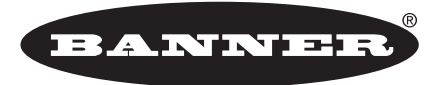

more sensors, more solutions

**保証**:製品保証期間は1年といたします。当社の責任により不具合が発生した場合、保証期間内にご返却いただきました製品については 無償で修理または代替いたします。ただし、お客様によりダメージを受けた場合や、アプリケーションが適切でなく製品動作が不安定 な場合等は、保証範囲外とさせていただきます。

ご注意:本製品および本書の内容については、改良のため予告なく変更することがあります。